# 在Webex客服中心中查詢呼叫的聯絡人會話ID

#### 目錄

<u>簡介</u> <u>必要條件</u> <u>需求</u> <u>如何在WxCC中查詢呼叫的聯絡會話ID?</u> <u>解決方案</u> <u>相關資訊</u>

### 簡介

本文檔介紹如何在WxCC中查詢聯絡會話ID。會話ID稍後將用於排除其他問題。

作者:Abhishek Shukla,思科TAC工程師。

#### 必要條件

需求

思科建議您瞭解以下主題:

- Webex客服中心(WxCC)解決方案
- WxCC代理案頭

本文中的資訊是根據特定實驗室環境內的裝置所建立。文中使用到的所有裝置皆從已清除(預設))的組態來啟動。如果您的網路運作中,請確保您瞭解任何指令可能造成的影響。

#### 如何在WxCC中查詢呼叫的聯絡會話ID?

您可以透過以下步驟重新建立案例

- 發起測試入站呼叫
- 允許呼叫由可用座席應答或失敗
- 如果呼叫連線,請記錄被叫號碼和主叫方號碼。此資訊用於通過歷史報告匯出聯絡人會話ID

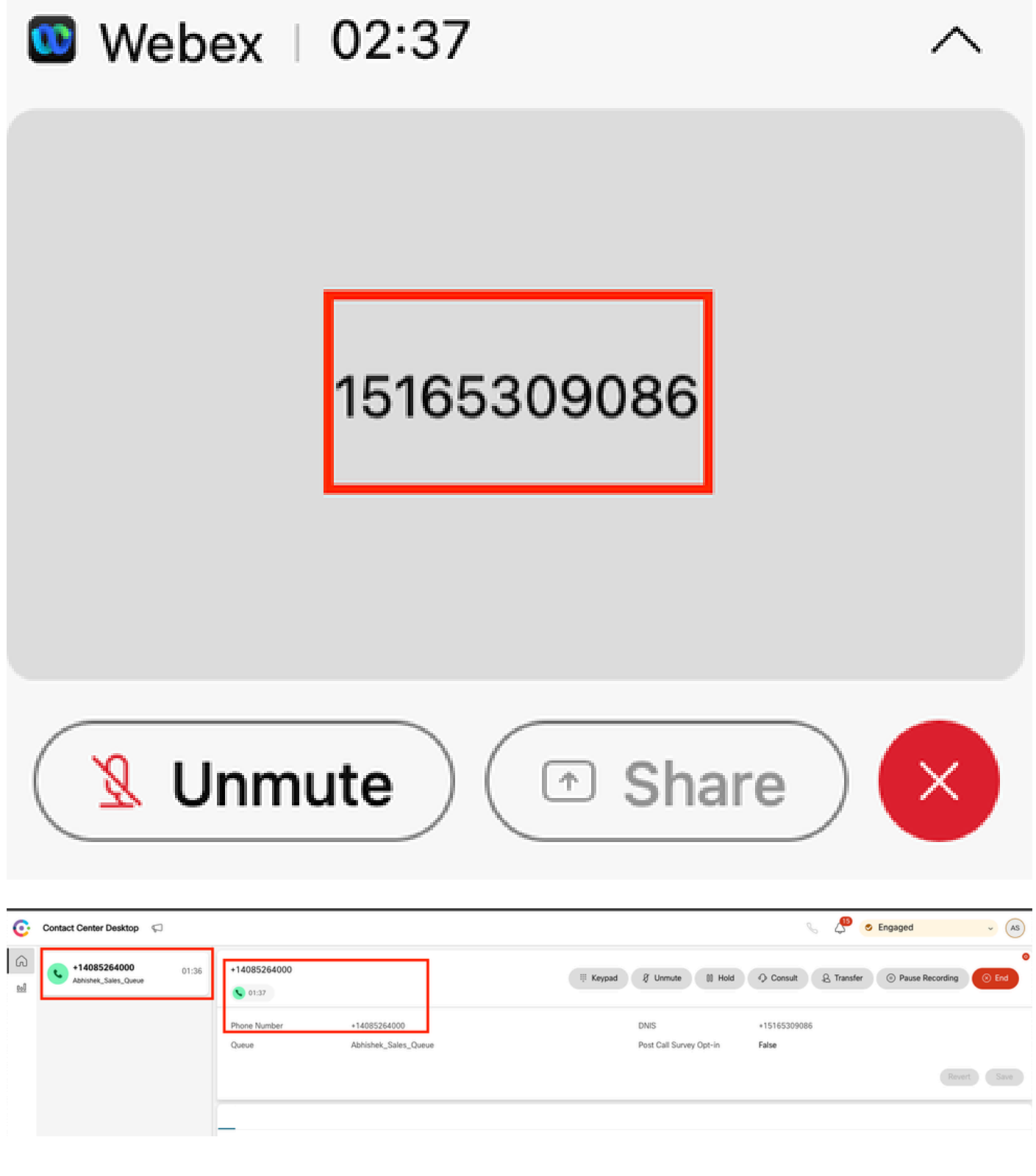

### 解決方案

步驟1.通過即時報告檢索聯絡會話ID。

- 導航到WxCC admin頁面
- 在控制面板上依次選擇Contact Center Overview和Real-Time

| ontact Centre Overview – Realtim               | e -               |               |                          |                                 |                  |                     |                |                  |
|------------------------------------------------|-------------------|---------------|--------------------------|---------------------------------|------------------|---------------------|----------------|------------------|
| Contact Centre Overvie                         | w – Real-Time     |               |                          |                                 | Team Name<br>All | Cueve Name<br>• All | ← Channel Type | •                |
|                                                |                   |               |                          |                                 |                  |                     |                |                  |
|                                                |                   |               |                          |                                 |                  |                     |                |                  |
|                                                |                   |               |                          |                                 |                  |                     |                |                  |
|                                                |                   |               |                          |                                 |                  |                     |                |                  |
| Summary                                        |                   | 2             | 0                        | 00.00.05                        |                  | 0                   | Summary        | 1                |
| Surmary<br>Contact Details Cur<br>Channel Troe | rently in Queue O | 2<br># Contac | 0<br>Es Walting in Queue | 00.00.05<br>And Queue Wait Time | Channel Type     | 0<br>Outsue Narme   | Summary        | r<br>Contacts We |

- 在Contact Details Currently in Queue下選擇Telephony通道型別
- 這將開啟一個向下鑽取螢幕,您可以在其中註釋聯絡人會話ID

| Contact Centre Over                                           | view – Real-Time                                                                                                    |    |                           |                                          | Team Name Ques                                                 | e Name Channel Type |
|---------------------------------------------------------------|----------------------------------------------------------------------------------------------------|----|---------------------------|------------------------------------------|----------------------------------------------------------------|---------------------|
|                                                               | Drill Down                                                                                                    | 1D | Channel Type<br>telephony | Final Queue Name<br>Abhishek_Sales_Queue | Q Search<br>Contact Session ID<br>44dcfb1b-db08-479a-b3f5-bbc. | Queue Duration      |
| Summary<br>Contact Details (<br>Channel Type<br>telephony (1) | Abandoned Type<br>Abandonment Reason<br>Agent Endpoint (DN)<br>Agent ID<br>Agent Log Blob ID<br>Agent Login<br>Agent Name<br>Agent Session ID<br>Agent System ID<br>ANI<br>Auto CSAT<br>Barged In Flag |    |                           |                                          | 11010[1 16                                                     | ( Page 1 of 1 ) )   |

步驟2.通過歷史報表檢索聯絡會話ID。

- 在WxCC admin頁面上,導航至Reporting and Analytics
- 選擇Visualization
- 運行CSR報告(股票報告),將在新頁籤中開啟
- 設定適當的日期和時間範圍
- 根據與之前記錄的主叫和被叫方號碼對應的ANI或DNIS應用過濾器

| visition Analyzer = 🗴 Settings Export - Yesterday 🛈 Time June (Articlet City Control of Settings) |                                         |                      |        |            |            |                       |                                              |               |                  |  |  |
|---------------------------------------------------------------------------------------------------|-----------------------------------------|----------------------|--------|------------|------------|-----------------------|----------------------------------------------|---------------|------------------|--|--|
|                                                                                                   |                                         |                      |        |            |            |                       | Contact Skill Requirem Matched Skill All All | 15 Minutes    | - Today -        |  |  |
| ANI                                                                                               | -                                       | Queue                | Site   | Team       | Agent      | Matched Skill Profile | Contact Skill Requirement                    | Matched Skill | Call Start Time  |  |  |
| +14085264000                                                                                      |                                         | Abhishek_Sales_Queue | Site-1 | Abhishek_T | Abhishek S | N/A                   | N/A                                          | N/A           | 10/22/24 4:03:05 |  |  |
|                                                                                                   | Bearch<br>✓ Select A3<br>✓ +14085264000 |                      |        |            |            |                       |                                              |               |                  |  |  |

| the Analyzer | = 🔹          | ettings £Export • C            | CSR Report - Yesterday 👔 Time Zone (UTC 64.00) Extent Daylogit Time (America/Nore |            |            |                       |                        |               |               |                  |   |
|--------------|--------------|--------------------------------|-----------------------------------------------------------------------------------|------------|------------|-----------------------|------------------------|---------------|---------------|------------------|---|
|              |              |                                |                                                                                   |            |            |                       | Contact Skill Requirem | Matched Skill | 15 Minutes    | - Today          | ÷ |
| ANI          | DNIS         | ~                              | Site                                                                              | Team       | Agent      | Matched Skill Profile | Contact Skill R        | equirement    | Matched Skill | Call Start Time  |   |
| +14085264000 | +15165309086 |                                | Site-1                                                                            | Abhishek_T | Abhishek S | N/A                   | N/A                    |               | N/A           | 10/22/24 4:03:05 |   |
|              |              | Search Select All +15165309086 | -                                                                                 |            |            |                       |                        |               |               |                  |   |

• 滾動到報告的右側,找到呼叫的聯絡會話ID

| ener Analyzer    | E Settings        | Export - CSR Report - Yesterd |                 |             | 👔 Time Zane           | e : (UTC-04:00) Eastern ( | bylight Time (America/New_York |         |                  |
|------------------|-------------------|-------------------------------|-----------------|-------------|-----------------------|---------------------------|--------------------------------|---------|------------------|
|                  |                   |                               |                 |             | Contact Skill Require | n Matched Skill           | Interval<br>15 Minutes         | ✓ Tod   | on<br>Ny v       |
| Conference Count | CTQ Request Count | Number of Transfers           | Transfer Errors | Handle Type | Call Direction        | Termination Type          | Record Flag                    | Wrap Up | Session ID       |
|                  | 0                 | 0                             | 0               | normal      | inbound               | normal                    | 1                              | Sale    | 44dcfb1b-db08-47 |
|                  |                   |                               |                 |             |                       |                           |                                |         |                  |

步驟3.從Agent Desktop檢索聯絡會話ID。

當座席正在通話時,請記下Agent Desktop URL。聯絡人會話ID可以從URL提取,如以下示例所示

| ÷       | → C S desktop.wxcc-              | us1.cisco.com/task/00 | 78a202-6617-4237-82be-65a38 | 3d21b2bf                        |
|---------|----------------------------------|-----------------------|-----------------------------|---------------------------------|
| C       | Contact Center Desktop           | P                     |                             |                                 |
| 6<br>11 | +442031807259<br>Outdial Queue-1 | 00:25                 | +442031807259               |                                 |
|         |                                  |                       | Phone Number<br>Queue       | +18336138844<br>Outdial Queue-1 |

步驟4.通過座席問題報告檢索聯絡會話ID。

在Agent Desktop Problem Report中,搜尋關鍵字「Interaction ID:」,並將其與呼叫的時間戳相 匹配,以查詢特定呼叫的聯絡會話ID|

2024-11-25 11:33:29:226 agentx-mfe-react-based Trace ["[InteractionPopoverManager]", "AgentContactReserv

## 相關資訊

<u>技術支援與文件 - Cisco Systems</u>

#### 關於此翻譯

思科已使用電腦和人工技術翻譯本文件,讓全世界的使用者能夠以自己的語言理解支援內容。請注 意,即使是最佳機器翻譯,也不如專業譯者翻譯的內容準確。Cisco Systems, Inc. 對這些翻譯的準 確度概不負責,並建議一律查看原始英文文件(提供連結)。